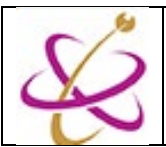

3.

## TrendMicro Apex One

มหาวิทยาลัยพะเยามีการให้บริการซอฟท์แวร์ป้องกันไวรัสคอมพิวเตอร์ สำหรับบุคคลากรของมหาวิทยาลัยพะเยา คือ TrendMicro Apex One เพื่อใช้ในการป้องกันและกำจัดไวรัสคอมพิวเตอร์ ที่จะสร้างความเสียหายให้กับไฟล์และข้อมูลสำคัญ ของผู้ใช้บริการระบบเครือข่าย คอมพิวเตอร์ของมหาวิทยาลัยพะเยา โดยมีการจัดการและดูแลโดยผู้ดูแลระบบของมหาวิทยาลัยพะเยา ตลอดจนประสานงานกับผู้ให้บริการใน กรณีฉุกเฉินหรือมีการอัปเดทแพตซ์เร่งด่วน (Critical patch Update)

## การติดตั้ง (Installation Guide)

- 1. เข้าเว็บไซต์ <u>http://noc.citcoms.up.ac.th/</u> เพื่อไปดาวน์โหลดตัวติดตั้ง
- 2. เลือกเมนู Download ตามภาพ

| งานบริการระ<br>Network O        | ะบบเครือข่ายคอม<br>peration Cent | มพิวเตอร์<br>er    |                       |              |
|---------------------------------|----------------------------------|--------------------|-----------------------|--------------|
| ข่าวประชาสัมพันธ์               | คู่มือการใช้งาน                  | Download           | คำถามที่พบบ่อย(FAQ)   | ติดต่อสอบถาม |
| ้<br>เลื่อนลงมาด้านล่าง แล้วกดด | าวน์โหลดด้านหลังหัว              | ข้อ Antivirus Tren | dMicro Apex One ตามภา | ]<br>ז       |
| DOWNLOA                         | D VIIIIII                        |                    |                       |              |

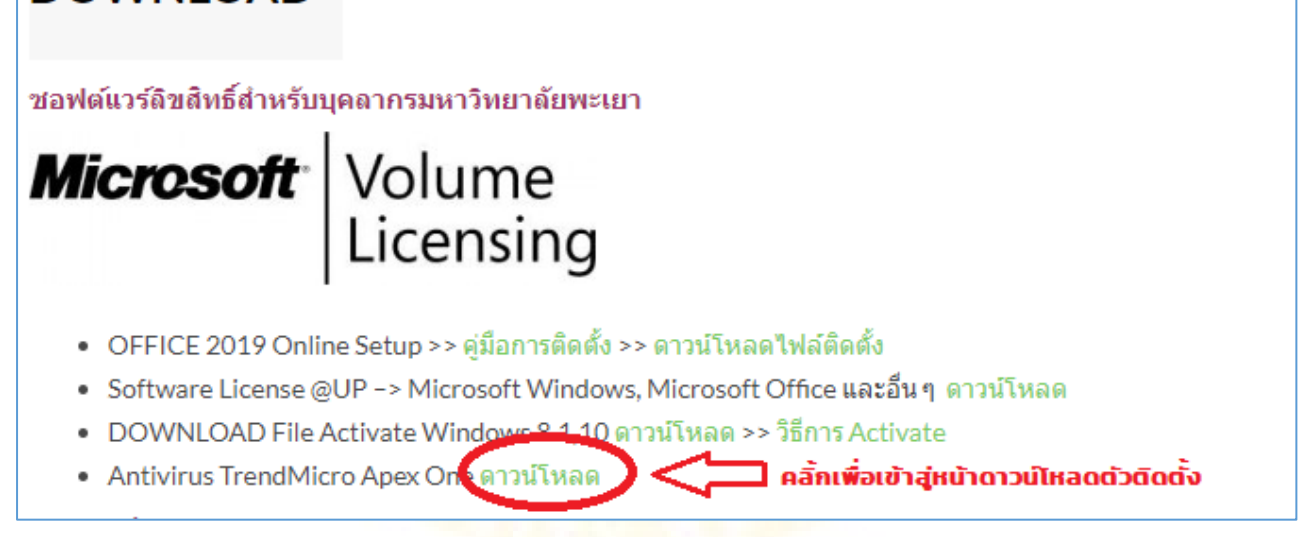

\* URL https://antivirus.up.ac.th:4343/Apex One/console/html/cgi/cgiWebUpdate.exe

 เว็บเพจจะนำเข้าสู่การเลือกเพื่อดาวน์โหลด โดยที่ท่านจะต้องเลือกโหลดแพ็กเกจที่เหมาะสมกับระบบปฏิบัติการของท่าน โดยมีเพ็กเกจ ให้เลือกดาวน์โหลด 2 แบบ

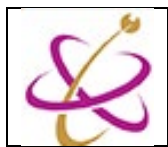

5.

| ตามภาพ                                                                                                    |                                                                                                    |
|----------------------------------------------------------------------------------------------------|----------------------------------------------------------------------------------------------------|
| MSI Agent Installation                                                                                                    |                                                                                                    |
| <ol> <li>Download the OfficeScan agent 32-bit or 64-</li> <li>After the download completes, execute the M</li> <li>Click Start.</li> <li>Click Next to install the OfficeScan agent.</li> </ol> | bit MSI installation package by clicking one of the buttons below.<br>ISI package.                                                                                                    |
|                                                                                                    | Download 32-bit Package Now Download 64-bit Package Now                                                                                                    |
| โดยในตัวอย่างคู่มือระบบปฏิบัติการเป็นแบบ 64bit<br>System                                                                                                    | ts                                                                                                    |
| Processor: Intel(R) Core<br>Installed memory (RAM): 8.00 GB (7.7<br>System type: 64-bit Opera                                                                                                   | e(TM) i5-3320M CPU @ 2.60GHz 2.60 GHz<br>9. CR weekle)<br>ating System, x64-based processor                                                                                                    |
| ดังนั้น จะทำการดาวน์โหลดโดยเลือกปุ่มขวา                                                                                                    | wnload 64-bit Package Now<br>nload ตัวติดตั้งเลือก Run จากนั้บรอจบดาวน์โหลดตัวติดตั้งเสร็จ ตามภาพ                                                                                                    |
| Do you want to run or save agent_cloud_x64.msi (144 MB) from an                                                                                                    | tivirus.up.ac.th? เลือก Run 🖒 Run Save 🔹 Cancel 🗙                                                                                                    |
| * อ้างอิง รูปภาพประกอบจาก Microsoft Edge                                                                                                    |                                                                                                    |
| บางครั้ง Windows 10 <mark>อาจแจ้งเ</mark> ตือน(สาเหตุจากตั                                                                                                    | วติดตั้งไม่มี Cert.) ให้เราเลือก More Info แ <mark>ล้วเลือก</mark> Run anyway ตามภาพ<br>×                                                                                                    |
| Windows protected your PC<br>Microsoft Defender SmartScreen prevented an unrecognized app from<br>starting, Running this app might put your PC at risk.                                         | Windows protected your PC<br>Microsoft Defender SmartScreen prevented an unrecognized app from<br>starting. Running this app might put your PC at risk.<br>App: agent_cloud_x64.msi<br>Publisher: Unknown publisher |
| Don't run                                                                                                    | Run anyway Don't run                                                                                                    |

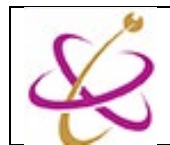

## จากนั้น ตัวซอฟท์แวร์จะเริ่มทำการติดตั้งตัวเอง ตามภาพ

| Trend Micro Apex One Security Agent - InstallShield Wizard X                                                                                                    |                                                                                                    |  |
|----------------------------------------------------------------------------------------------------|----------------------------------------------------------------------------------------------------|--|
| J                                                                                                    | Welcome to the InstallShield Wizard for<br>Trend Micro Apex One Security Agent                                          |  |
|                                                                                                    | The InstallShield(R) Wizard will install Trend Micro Apex One Security Agent on your endpoint. To continue, click Next. |  |
|                                                                                                    | WARNING: This program is protected by copyright law and international treaties.                                         |  |
| and the second second se |                                                                                                    |  |
|                                                                                                    | < <u>B</u> ack <u>N</u> ext > Cancel                                                                                    |  |

<mark>หรือ</mark> ถ้าใช้ Browser Chrome ให้รอจนดาวน์โหลดเสร็จจากนั้น กดปุ่ม ^ แล้วเลือก Open ต<sup>ุ</sup>ามภาพ

|                               | Open                                                                                                    |   |
|-------------------------------|----------------------------------------------------------------------------------------------------|---|
|                               | Always open files of this type                                                                                             |   |
|                               | Show in folder                                                                                                    |   |
|                               | Cancel                                                                                                    |   |
| 谒 agent_cloud_x64.msi         | ~                                                                                                    |   |
| จากนั้น ตัวซอฟท์แวร์จะเริ่มทํ | าการติดตั้งตัวเอง ตามภาพ                                                                                                   |   |
| 🔀 Trend Micro Apex One Securi | ty Agent - InstallShield Wizard                                                                                            | × |
|                               | Welcome to the InstallShield Wizard for<br>Trend Micro Apex One Security Agent                                             | 5 |
|                               | The InstallShield(R) Wizard will install Trend Micro Apex One<br>Security Agent on your endpoint. To continue, click Next. |   |
|                               | WARNING: This program is protected by copyright law and international treaties.                                            |   |
|                               | < <u>B</u> ack <u>N</u> ext > Cancel                                                                                       |   |
|                               |                                                                                                    |   |

\* อ้างอิง รูปภาพประกอบจาก Google Chrome 💴

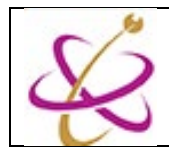

8.

6. เลือก Next แล้วรอ

| 🛃 Trend Mi      | cro Apex One Security Agent - InstallShield Wizard $\  \square$ $\times$                                                   |
|-----------------|----------------------------------------------------------------------------------------------------|
| Installing      | Trend Micro Apex One Security Agent                                                                                        |
| The prog        | ram features you selected are being installed.                                                                             |
| 1 <del>7</del>  | Please wait while the InstallShield Wizard installs Trend Micro Apex One<br>Security Agent. This may take several minutes. |
|                 | Status:                                                                                                    |
|                 |                                                                                                    |
|                 |                                                                                                    |
|                 |                                                                                                    |
|                 |                                                                                                    |
|                 |                                                                                                    |
| InstallShield – |                                                                                                    |
|                 | < <u>B</u> ack <u>N</u> ext >                                                                                              |
|                 |                                                                                                    |

7. จะมี Pop-up ขึ้นมาถาม เกี่ยวกับ User Account Control ให้เลือก Yes จากนั้นตัวติดตั้งจะเริ่มทำการติดตั้ง

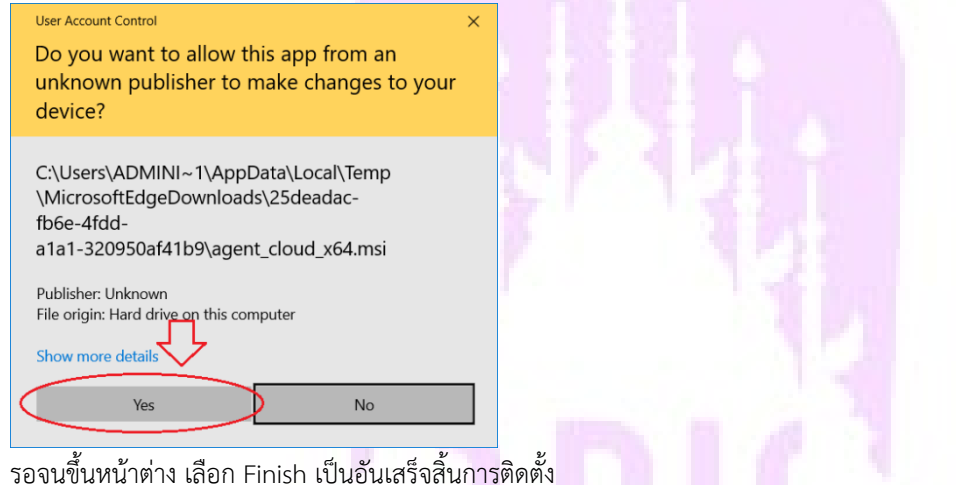

| Trend Micro Apex One Security Agent - InstallShield Wizard X                                                                 |  |  |  |  |
|----------------------------------------------------------------------------------------------------|--|--|--|--|
| InstallShield Wizard Completed                                                                                               |  |  |  |  |
| The InstallShield Wizard has successfully installed Trend Micro<br>Apex One Security Agent. Click Finish to exit the wizard. |  |  |  |  |
| < <u>B</u> ack <u>Finish</u> Cancel                                                                                          |  |  |  |  |

9. เมื่อติดตั้งสำเร็จ แนะนำให้ Restart เครื่องคอมพิวเตอร์ 1 ครั้ง เพื่อเปิดการทำงานของ TrendMicro Apex One

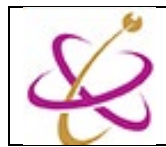

 เช็คที่มุมขวาล่างบริเวณ system tray จะเห็นสัญลักษณ์ของ trend micro Apex ทำงานอยู่เป็นสัญลักษณ์กลมๆสีน้ำเงิน เมื่อคลิ๊ก 1 ครั้งจะบอกสถานะ Real-time Scan (Enabled) ตามภาพ

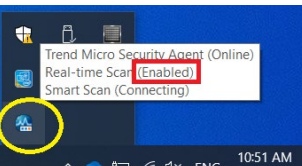

เมื่อดับเบิลคลิ้กจะมีหน้าต่างเด้งขึ้น ตามภาพตัวอย่าง

|                                                                         |          | ? _ ×  |  |  |  |
|-------------------------------------------------------------------------|----------|--------|--|--|--|
| Protection Enabled<br>You are protected and your software is up to date |          |        |  |  |  |
| Virus / Malware                                                         | 0        |        |  |  |  |
| Since 12/22/2013 (Sun) 16:12                                            | ĺ        |        |  |  |  |
| Spyware / Grayware                                                      | 0        | Q      |  |  |  |
| Since 12/22/2013 (Sun) 16:12                                            | l        | Juli   |  |  |  |
| Scheduled Scan                                                          | Disabled | +      |  |  |  |
| Scheduled scan is disabled                                              |          | Update |  |  |  |
| Smart Scan Agent Pattern 10                                             | ).523.00 |        |  |  |  |
| Last update: 1/7/2014 (Tue) 0:17                                        |          |        |  |  |  |
| 🛍 🔟 🌣                                                                   |          | Á      |  |  |  |

ซึ่งแสดงว่าคอมพิวเตอร์ได้รับการปกป้องจาก Trend Micro Apex One เรียบร้อยแล้ว

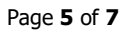

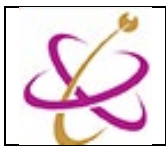

## <u>วิธีการใช้งาน</u>

โดยปกติ Trend Micro จะมีการทำงานอยู่เบื้องหลังตลอดเวลาอยู่แล้ว และจะมีการแจ้งเตือนป็อปอัพขึ้นมาแจ้งผู้ใช้งานเมื่อมีการตรวจ พบไวรัสคอมพิวเตอร์ หรือเมื่อมีการเสียบหรือต่ออุปกรณ์ต่อพ่วงต่างๆ จำพวก FlashDrive หรือ External Harddisk เป็นต้น จะมีการ แจ้งเตือนให้ทำการ Scan ก่อนเปิดอุปกรณ์เหล่านี้ หรือเมื่อมีการเปิดเข้าใช้งานอุปกรณ์ต่อพ่วงที่มีไวรัสคอมพิวเตอร์ทำงานอยู่ Apex One จะทำการแจ้งเตือนพร้อมทั้งบอกสถานะการดำเนินการ ดังตัวอย่าง

| OfficeScan Notification Message                                                                                                    |     |  |  |  |  |  |
|----------------------------------------------------------------------------------------------------|-----|--|--|--|--|--|
| TREND MICRO <sup>™</sup> OfficeScan <sup>™</sup>                                                                                                    |     |  |  |  |  |  |
| OfficeScan has detected one or more virus/malware on your computer.<br>For detailed information about the virus/malware, click the virus/malware name.                                                                                                    |     |  |  |  |  |  |
| Virus/Malware: 3                                                                                                    |     |  |  |  |  |  |
| Virus/Malware Name Infected File Scan Type Result                                                                                                    |     |  |  |  |  |  |
| PE_SALITY.USAV0109       C:\Program Files (x86)\Im       Real-time s       Quaranti         PE_SALI.5CE24961       C:\Program Files (x86)\Im       DCS       Cleaned         PE_SALI.5CE24961       C:\Program Files (x86)\Im       DCS       Cleaned                                                                                                    |     |  |  |  |  |  |
| •                                                                                                    |     |  |  |  |  |  |
| <u></u> ОК                                                                                                    |     |  |  |  |  |  |
| อย่างไรก็ตามเราสามารถสั่งให้ Trend Micro ให้ทำงานตามที่เราต้องการได้ (Force Sca                                                                                                    | ın) |  |  |  |  |  |
| โดยการดับเบิลคลิ้กที่สัญลักษณ์ของ Trend Micro ที่มุมขวาล่าง                                                                                                    |     |  |  |  |  |  |
| เรียกหน้าต่าง Force Scan ขึ้นมาตามภาพ                                                                                                    |     |  |  |  |  |  |
| Contraction Contraction Contra |     |  |  |  |  |  |
| You are protected and your software is up to date                                                                                                    |     |  |  |  |  |  |
| Virus / Malware 0<br>Since 8/5/2018 (Sun) 14:09                                                                                                    |     |  |  |  |  |  |
| Spyware / Grayware 0<br>Since 8/5/2018 (Sun) 14:09                                                                                                    |     |  |  |  |  |  |
| Scheduled Scan Enabled<br>Weekly on Mon at 12:00 Update                                                                                                    |     |  |  |  |  |  |
| Smart Scan Agent Pattern 14.451.00<br>Last update: 8/20/2018                                                                                                    |     |  |  |  |  |  |
| ம் ம் 🌣 🔏                                                                                                    |     |  |  |  |  |  |

 Q

 2.
 กดที่ปุ่ม Scan

1.

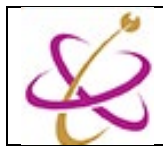

3. เลือก Folder หรือ Drive ที่ต้องการสแกนไวรัสคอมพิวเตอร์ จากนั้นกดปุ่ม Scan เพื่อเริ่มการสแกนไวรัส

| Manual Scan ? – ×                                                                                                    |
|----------------------------------------------------------------------------------------------------|
| Select folders to scan<br>1.เลือก Drive หรือ Folder ที่ต้องการ Scan ไวรัส<br>My omputer<br>Perfit Leal Disk (C:)<br>Perfit SRECYCLE.BIN<br>Perfit Drivers<br>Perfit System Volume Information<br>DVD RW Drive (E:) |
| 2. กด เพื่อเริ่มการสแกนไวรัส                                                                                                    |
| Scan Cancel                                                                                                    |

4. Trend Micro จะทำการสแกนไวรัสไปเรื่อยๆ พร้อมทั้งรายงานสถานะการทำงาน รวมถึงปริมาณที่ตรวจพบโดยสรุป

| NProgram Files  | n<br>6 (x86)\Trend Micro\OfficeScan Clien                    | ? — × |
|-----------------|--------------------------------------------------------------|-------|
| 4%              | <b>Scanning</b><br>Files scanned: 0<br>Time elapsed: 0:00:06 |       |
| hreats dete     | ected:                                                       | 0     |
| Action required | d:                                                           | 0     |
| Cleaned:        |                                                              | 0     |
| Deleted:        |                                                              | 0     |
| Ouproptingd:    |                                                              | 0     |
| Quarantineu.    |                                                              |       |
| Renamed:        |                                                              | 0     |

5. จนกระทั่งเสร็จสิ้นกระ<mark>บ</mark>วนการ (ครบ100%) สามารถกดปิด (Close) เพื่อเสร็จสิ้นกระบวนการ

| Manual Scan       |                                         |                                           | ? _ X          |   |
|-------------------|-----------------------------------------|-------------------------------------------|----------------|---|
| 100%              | Scan cor<br>Files scanne<br>Time elapse | <b>nplete</b><br>ed: 56479<br>ed: 0:00:53 |                |   |
| All Results (0)   | -                                       |                                           |                | - |
|                   | F                                       | Records: 0-0/0   4 4                      | Page: 0 /0 🕨 🕅 |   |
| File/Registry Key | Туре                                    | Threat                                    | Result         |   |
|                   | No reco                                 | rds found                                 |                |   |
|                   | Pause                                   | Stop                                      | Close          |   |